## Visual C++ 2012 Tutorial

## For Introduction to Programming with C++ By Y. Daniel Liang

### 1 Introduction

Visual C++ is a component of Microsoft Visual Studio 2012 for developing C++ programs. A free version named *Visual Studio Express* can be downloaded from Supplement II.A. This section introduces how to create a project, create a program, compile and run the program in Visual C++ Express 2012 Edition.

#### 2 Getting Started with Visual C++

Visual C++ is easy to install. If you need help with installation, please refer to Supplement II.A on the Companion Website.

Suppose you have installed Visual C++ 2012 Express Edition. You can launch Visual C++ from the Windows Start button by choosing *VS Express for Desktop*. The Visual C++ 2012 Express user interface appears, as shown in Figure 1.

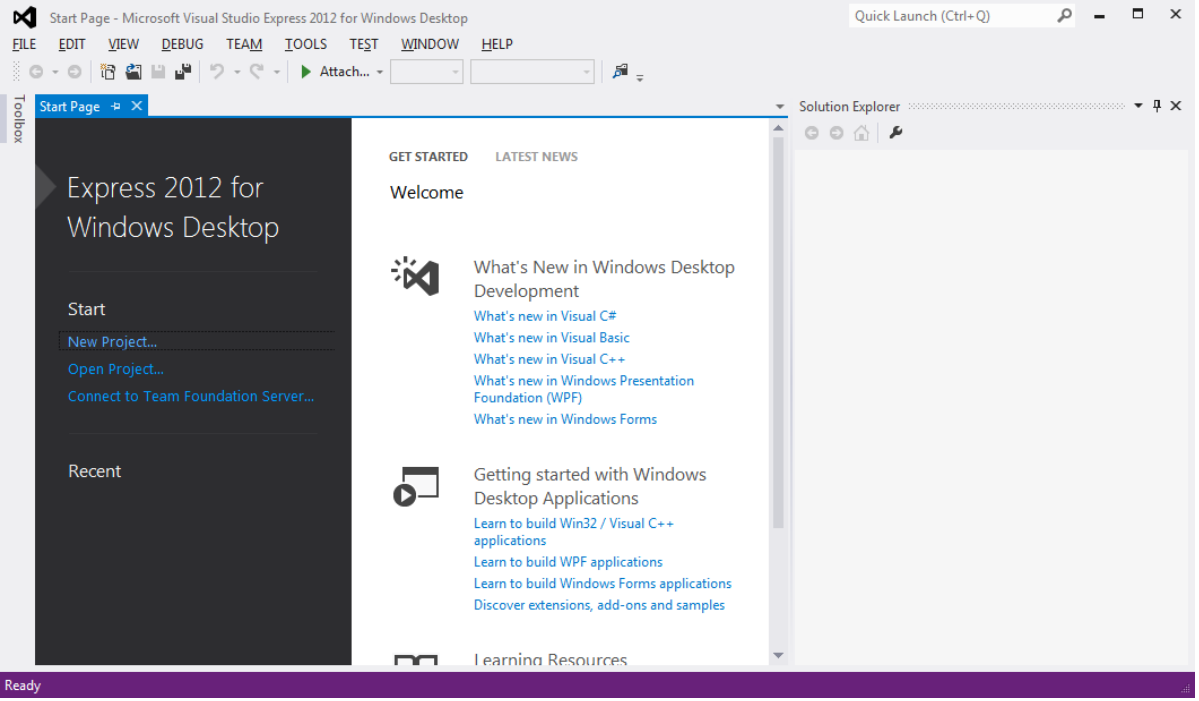

#### Figure 1

The Visual C++ user interface is a single window that performs editing, compiling, debugging, and running programs.

## 3 Creating a Project

To create C++ programs in Visual C++, you have to first create a project. A project is like a holder that ties all the files together. Here are the steps to create a project:

- 1. Choose File, New, Project to display the New Project window, as shown in Figure 2.
- 2. Choose C++ under the Template and select Win32 Console Application in the middle column. Type <u>bookexample</u> in the Name field and <u>c:\smith</u> in the Location field. Click OK to display the Win32 Application Wizard window, as shown in Figure 3.
- 3. Click *Next* to display the application settings window, as shown in Figure 4.
- 4. Select *Console application* in the Application type section and check *Empty project* in the Additional options section. Click *Finish* to create a project. You will see the project named <u>bookexample</u> in the Solution Explorer, as shown in Figure 5.

| New Project                                                                                               |             |                           |            | ? ×                                                                            |
|----------------------------------------------------------------------------------------------------|-------------|---------------------------|------------|--------------------------------------------------------------------------------|
| ▶ Recent                                                                                                  | Sort by:    | Default 👻                 | III E      | Search Installed Templates (Ctrl+E)                                            |
| ▲ Installed                                                                                               |             | Win32 Console Application | Visual C++ | Type: Visual C++                                                               |
| ▲ Templates ▲ Visual Basic Windows                                                                        | Ē           | Win32 Project             | Visual C++ | A project for creating a Win32 console application                             |
| Test                                                                                                    | Z.          | Empty Project             | Visual C++ |                                                                                |
| <ul> <li>Visual C#</li> <li>Visual C++</li> <li>Visual Studio</li> <li>Samples</li> <li>Online</li> </ul> | Solutions   | Makefile Project          | Visual C++ |                                                                                |
| <u>N</u> ame:                                                                                             | bookexample |                           |            |                                                                                |
| Location:                                                                                                 | c:\smith    |                           | Browse     |                                                                                |
| Solution na <u>m</u> e:                                                                                   | bookexample |                           |            | Create <u>d</u> irectory for solution Add to so <u>u</u> rce control OK Cancel |

#### Figure 2

You need to create a project before creating programs.

| Win32 Application Wizard - b     | ookexample                                                                                                    |
|----------------------------------|----------------------------------------------------------------------------------------------------|
| Welco                            | ome to the Win32 Application Wizard                                                                                                    |
| Overview<br>Application Settings | These are the current project settings:<br>• Console application<br>Click <b>Finish</b> from any window to accept the current settings.<br>After you create the project, see the project's readme.txt file for information about the<br>project features and files that are generated. |
|                                  | < Previous Next > Finish Cancel                                                                                                    |

## Figure 3

Win32 Application Wizard creates a project for Win32 applications.

|                 | Win32 Application Wizard - bookexample |                   |                                                | ? ×    |
|-----------------|----------------------------------------|-------------------|------------------------------------------------|--------|
|                 | Application Settings                   |                   |                                                |        |
| Choose<br>Empty | Overview<br>Application Settings       | Application type: | Add common header files for:<br>☐ ATL<br>☐ MFC |        |
|                 |                                        | < Previous        | Next > Finish                                  | Cancel |

## Figure 4

Win32 Application Settings window lets you set the application type.

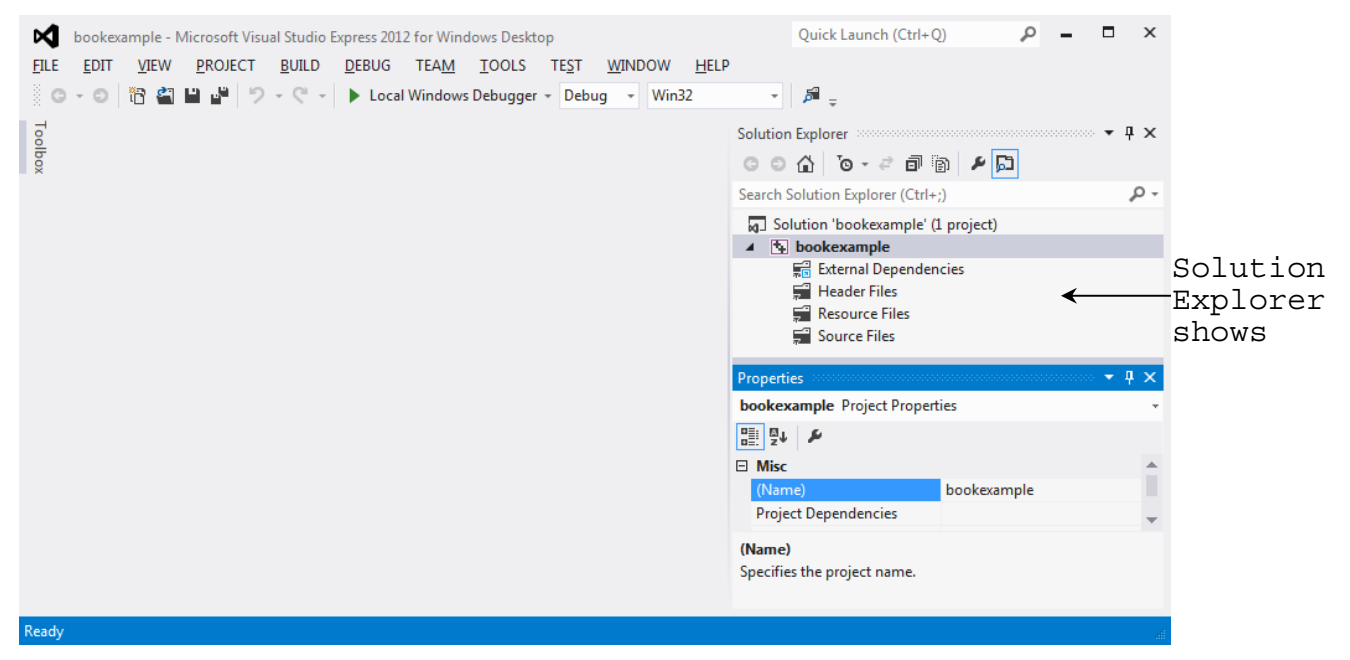

#### Figure 5

A project is created for C++ console applications.

## 4 Creating a C++ Program

After you create a project, you can create programs in it. Here are the steps to create a C++ program for Listing 1.1:

- Right-click the bookexample project in the Solution Explorer to display a context menu. Choose Add, Add New Item from the context menu of the bookexample project (see Figure 6) to display the Add New Item window, as shown in Figure 7.
- 2. Choose Code under Visual C++ on the left column and C++ File (.cpp) in the middle column. Enter <u>Welcome</u> in the Name field and <u>c:\smith\bookexample\bookexample</u> in the Location field. Click Add to create the file, as shown in Figure 8.
- 3. Enter the code for Welcome.cpp exactly from Listing 1.1, as shown in Figure 9.

| bookexample - Microsoft Visual Studio Express 2012 for Windows | Desktop<br>DOLS TEST WINDOW HELP                                                                                                    | Quick Launch (Ctrl+ Q)                                                                                                    | □ ×          |
|----------------------------------------------------------------|----------------------------------------------------------------------------------------------------|----------------------------------------------------------------------------------------------------|--------------|
| 💿 - 🏐 📸 🚔 🔐 🏸 - 🤍 - 🕨 Local Windows Deb                        | ugger + Debug + Win32                                                                                                    | - <i>B</i> -                                                                                                    |              |
| Too                                                            | 2                                                                                                    | Solution Explorer                                                                                                    | - # ×        |
| box.                                                           |                                                                                                    | o o 🏠 🧿 - 🕫 🗿 👂 🔂                                                                                                    |              |
|                                                                | <u>-</u>                                                                                                    | Search Solution Explorer (Ctrl+;)                                                                                                    | <i>р</i> -   |
|                                                                | _                                                                                                    | J Solution 'bookexample' (1 project)                                                                                                    |              |
|                                                                |                                                                                                    | Build     Rebuild     Project Only                                                                                                    | ,            |
|                                                                |                                                                                                    | Scope to This New Solution Explorer View                                                                                                    |              |
|                                                                |                                                                                                    | Build Customizations                                                                                                    |              |
|                                                                | The New Item Ctrl+Shi                                                                                                    | ift+A Add                                                                                                    |              |
|                                                                | Image: Second second second | It+A References<br>Et* Class Wizard<br>Manage NuGet Packages                                                                                                    | Ctrl+Shift+X |
|                                                                | Class Shift+Al                                                                                                    | It+C         Ithingerrubberrubberr |              |
|                                                                |                                                                                                    | Projec Debug                                                                                                    |              |
|                                                                |                                                                                                    | Projec 🛃 Add Solution to Source Control                                                                                                    |              |
|                                                                |                                                                                                    | Root N X Cut                                                                                                    | Ctrl+X       |
|                                                                |                                                                                                    | 🖞 Paste                                                                                                    | Ctrl+V       |

## Figure 6

You can open the Add New Item window from the project's context menu.

| Add New Item - bo  | okexample                           |                  | CONC. CONTRA | ?                                       |
|--------------------|-------------------------------------|------------------|--------------|-----------------------------------------|
| ▲ Installed        |                                     | Sort by: Default |              | Search Installed Templates (Ctrl+E)     |
| ⊿ Visual C++<br>UI |                                     | C++ File (.cpp)  | Visual C++   | Type: Visual C++                        |
| Code<br>Web        |                                     | Header File (.h) | Visual C++   | creates a me containing C++ source code |
| Test<br>Utility    |                                     | Component Class  | Visual C++   |                                         |
| ⊅ Online           |                                     |                  |              |                                         |
| <u>N</u> ame:      | Welcome.cpp                         |                  |              |                                         |
| <u>L</u> ocation:  | c:\smith\bookexample\bookexample\ + |                  |              | • <u>B</u> rowse<br><u>A</u> dd Cancel  |

## Figure 7

You can specify the file type, name, and location to create a file.

# Click here to download full PDF material